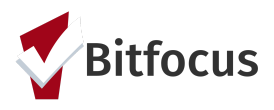

The purpose of this workflow document is to show the Coordinated Entry Assessor Workflow starting August 15, 2022. Assessment Only agencies are now required to complete a minimal Coordinated Entry program enrollment and to record the Current Living Situation assessment for folks who complete a Coordinated Assessment (VI-SPDAT or VI-F-SPDAT) at their agency. This workflow will begin with a refresher on how to review the ROI prior to entering data in HMIS.

#### I. First, search for the person and Review the Release Of Information (ROI).

1) Always search for the person prior to creating a new client record. This will prevent duplicates in the system. Individuals can be searched by typing partial first name, last name, social security number (xxx-xx-xxxx or last 4 digits), or date of birth (mm/dd/yyyy).

|                     |              | RCH ≡ CASELOAD & REFERRALS            |
|---------------------|--------------|---------------------------------------|
| SEARCH FOR A CLIENT | ADD CLIENT 🕂 | Your recent client searches accessed: |
|                     | SEARCH       | Betty Crocker                         |

2) If the person appears, click the shield icon to review the attached PDF ROI.

| Betty Crocker                 |                                                         |   | Janel Fletcher,<br>[TRAINING] System ~ |
|-------------------------------|---------------------------------------------------------|---|----------------------------------------|
| PROFILE HISTORY PROGRAMS SERV | ICES ASSESSMENTS NOTES FILES CONTACT LOCATION REFERRALS |   | $\rho$ search $\equiv$ caseload        |
| CLIENT PROFILE                |                                                         |   |                                        |
| Social Security Number        | XXX - XX - 4509 🝞                                       |   | Household Members Manage               |
| Quality of SSN                | Full SSN Reported                                       | _ | No active members                      |

3) In the Release of Information section of the screen, open the PDF and review the boxes initialed by the individual. The boxes initialed by this person identifies what information they consent to have entered in HMIS. If a box is not initialed by the person, they do not consent to having that information entered. Double check expiration date on the PDF ROI matches the expiration date in Clarity.

| RELEAS | E OF INFORMATION              |              |            |            |  |  |  |
|--------|-------------------------------|--------------|------------|------------|--|--|--|
|        | Permission                    | Туре         | Start Date | End Date   |  |  |  |
|        | Yes<br>[TRAINING] County: OSH | Attached PDF | 10/11/2019 | 10/11/2022 |  |  |  |

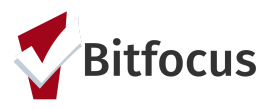

#### II. Configure the Household.

4) Complete these steps for every member of the household so that each person has a profile created and an ROI uploaded. Select ADD CLIENT to add individuals that did not appear during your search.

| SEARCH FOR A CLIENT                                                                                                  |        |
|----------------------------------------------------------------------------------------------------|--------|
| Enter your search terms above to search for a client. Use full name, partial name, date of birth or any combination. | SEARCH |

5) From the Head of Household's profile, select MANAGE on the right side of the screen.

| Zebra Cake                                                                           | 32  | Janel Fletcher,<br>[TRAINING] System ∽ | (JF)   |
|--------------------------------------------------------------------------------------|-----|----------------------------------------|--------|
| PROFILE HISTORY PROGRAMS SERVICES ASSESSMENTS NOTES FILES CONTACT LOCATION REFERRALS |     |                                        |        |
| CLIENT PROFILE                                                                       |     |                                        |        |
|                                                                                      | Hou | sehold Members                         | Manage |

6) Next, choose a family member under the <u>Your recent client searches accessed</u> section to add to the household. A plus sign will appear when you move your mouse to the right of the family member's name.

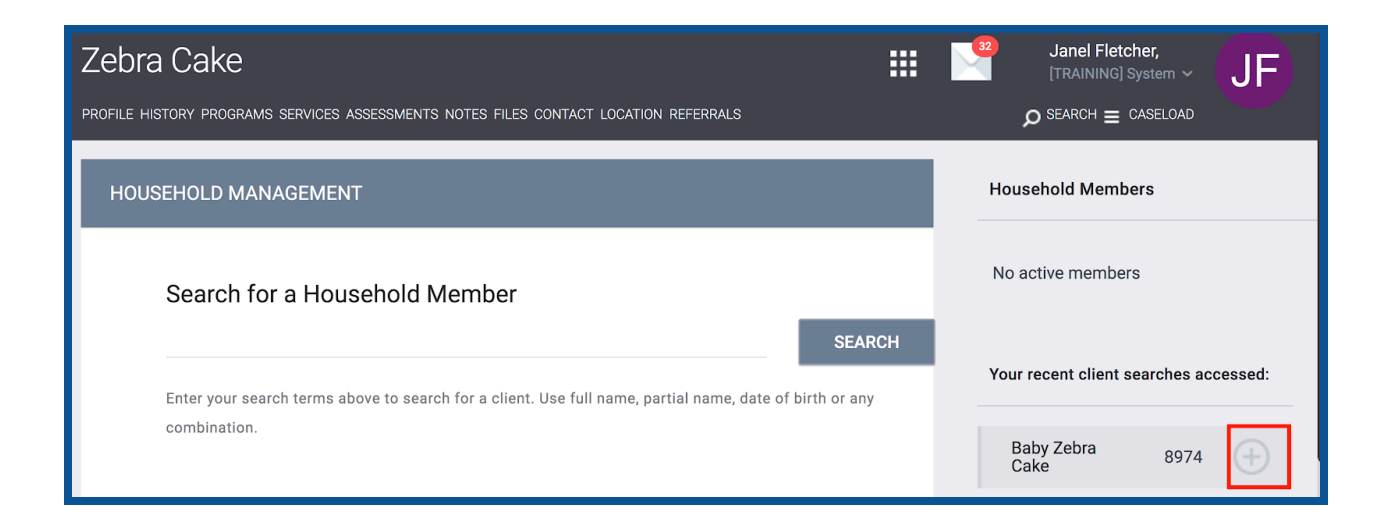

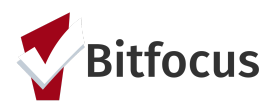

7) Select the Member type of the person you just selected (ex: Child), and click Save (screenshot 1). Next, update the member type for the Head of Household (HoH) by moving your mouse to the right so the edit symbol will appear (screenshot 2). Note, the HoH has a star next to their member type. If you have the wrong person as HoH, you can also update the HoH here (screenshot 3), and save. Once the family is configured each member will appear with the member type and as in screenshot 4.

| ADD TO HOUSEHOLD                      | 6                                                                                                    | 3  | Household Members             | 2         |
|---------------------------------------|----------------------------------------------------------------------------------------------------|----|-------------------------------|-----------|
| <b>1</b><br>Member Type<br>Start Date | <ul> <li>Not Set</li> <li>Husband</li> <li>Wife</li> <li>Daughter</li> <li>Son</li> <li>Father</li> <li>Mother</li> <li>Sister</li> <li>Brother</li> <li>Daughter</li> </ul> |    | Zebra Cake<br>Baby Zebra Cake | Not Set * |
| EDIT GLOBAL HOUSEHOLD                 | 6                                                                                                    | 3  |                               |           |
| Member Type<br>Head of Household      | Father V<br>Zebra Cake V                                                                                                    | ΙΓ | Household Members             | 4         |
| Joined Household<br>Exited Household  | 03/04/2020                                                                                                    |    | Zebra Cake                    | Father *  |
| _                                     |                                                                                                    |    | Baby Zebra Cake               | Son       |
|                                       | SAVE                                                                                                    |    |                               |           |

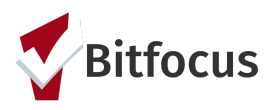

#### III. Next, enroll into the Coordinated Entry Program.

8) As in the numbered screenshots below, (1) click on the Programs tab, next, (2) click on the agency coordinated entry program [AGENCY NAME] Coordinated Entry, and (3) toggle on minor children in the household and click enroll (4). Note households of more than one adult should not toggle on the group member. <u>Separate enrollments should</u> <u>be completed for families with only adults in the household.</u> Complete the questions that appear on the enrollment screen and save (not pictured).

| Tasty Cake                                         |                                |                  |          |            |           |    |
|----------------------------------------------------|--------------------------------|------------------|----------|------------|-----------|----|
| PROFILE HISTORY <b>PROGRAMS</b> SERVICES           | ASSESSMENTS NOTES FILES CONTAC | CT LOCATION REFE | RRALS    |            |           |    |
| PROGRAM HISTORY                                    |                                |                  |          |            |           |    |
| Program Name                                       |                                | Start Date       | End Date | Туре       |           |    |
| Abode OSC Non-Fund<br>[TRAINING] Abode Service     | led                            | 02/12/2020       | Active   | Individual |           | -  |
| Frontline Shelter<br>[TRAINING] The Sunshine       | e Agency                       | 02/11/2020       | Active   | Individual |           |    |
|                                                    |                                |                  |          |            |           | -  |
| PROGRAMS: AVAILABLE                                |                                |                  |          |            |           |    |
| Que dei ekt Farrik, Okalkar                        |                                |                  |          |            |           |    |
| Sunshine Coordinated Entry I                       | Program                        |                  |          |            | 2 🗸       | _  |
|                                                    |                                |                  |          |            |           |    |
| Funding Source                                     | Service Categories:            |                  |          |            |           |    |
| <b>Availability</b><br>Full Availability           |                                |                  |          |            |           |    |
| Include group members:<br><b>3</b> Baby Zebra Cake |                                |                  |          |            |           |    |
| DOC REQUIREMENTS                                   |                                |                  |          |            | 4<br>ENRO | LL |

Rev 8-15-2022

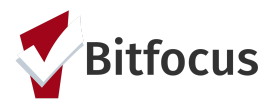

After enrolling the client in the program, you will arrive on the program enrollment menu. This menu will allow you to record the Coordinated Entry Assessment (VI-SPDAT and VI-F-SPDAT) and the Current Living Situation assessment. Select the Assessments tab to view these assessments.

| PROGRAM: SUNSHINE ( | COORDINATED ENTRY PROGRAM                      |        |
|---------------------|------------------------------------------------|--------|
| Enrollment History  | Provide Services Assessments Notes Files Forms | × Exit |

#### III. Record the Current Living Situation and Coordinated Entry Assessments

Living situations are used to understand how many times a person is engaged while experiencing homelessness and can also be used to document homeless chronicity and risk of imminent homelessness.

#### When to record the Current Living Situation Assessment:

Coordinated Entry assessors are expected to record every direct contact made with each client in the HMIS via data element 4.12, Current Living Situation. (<u>HUD 2020 HMIS Data Standards</u> <u>Manual - Version 1.6</u>)." In HMIS, this is the Current Living Situation Assessment.

9) At enrollment and every time a person returns to your agency, open the program enrollment to record the Current Living Situation Assessment.

| Zebi<br>profili | та Cake      | ROGRAMS                       | SERVICES              | ASSESSMENTS | NOTES | FILES | CONTACT   | LOCATION      | N       |            |
|-----------------|--------------|-------------------------------|-----------------------|-------------|-------|-------|-----------|---------------|---------|------------|
| PROGR           | AM HISTORY   |                               |                       |             |       |       |           |               |         |            |
|                 | Program Name | 9                             |                       |             |       |       | Start Dat | te Ei         | nd Date | Туре       |
|                 | Sunshine Coo | ordinated Ei<br>e Sunshine Ag | ntry Program<br>Jency | n           |       |       | 03/04/2   | 2020 <b>A</b> | ctive   | Individual |

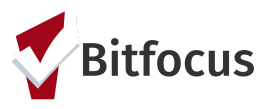

10) Next, click on the Assessments Tab and click START on the Current Living Situation assessment. Complete the Assessment questions and save.

| PROGRAM: SUNSHINE COORDINATED ENTRY PROGRAM                        |                       |
|--------------------------------------------------------------------|-----------------------|
| Enrollment History Provide Services Assessments Notes Files Forms  | × Exit                |
| Assessments                                                        | LINK FROM ASSESSMENTS |
| Current Living Situation                                           | START                 |
| VI-F-SPDAT Prescreen for Families [V2] with SCC local questions    | START                 |
| VI-SPDAT Prescreen for Single Adults [V2] with SCC local questions | START                 |

#### When to record the Coordinated Entry Assessment:

Complete the VI-SPDAT if it has been more than one year since the last VI-SPDAT was completed, or if the client has experienced a significant change/life event since the last VI-SPDAT (e.g. change in health, income, and/or family structure). **Please do not record a new assessment before 365 days unless someone experiences a significant change since their last assessment.** 

11) Check to see if a person has an assessment recorded by clicking the client level History or Assessment tab. History tab pictured below.

| PROFILE HISTORY PROGRAMS SERVICES ASSESSMENTS NOTES FILES CONTACT LOCATION REFERRALS   Advanced Search Options   Hide                                                                                                    | Zebra Cake                                                     |                             |               |         |               |            |            |  |
|----------------------------------------------------------------------------------------------------|----------------------------------------------------------------|-----------------------------|---------------|---------|---------------|------------|------------|--|
| Advanced Search Options   Search   Category   Any category   Agency   Any agency   Start Date                                                                                                    | PROFILE <b>HISTORY</b> PROGRAMS SER                            | VICES ASSESSMENTS           | NOTES FILES   | CONTACT | LOCATION F    | REFERRALS  |            |  |
| Advanced Search Options Hide<br>Search<br>Category Any category Agency Any agency Start Date IS End Date IS<br>Type Any type<br>Any type<br>Any typ | HISTORY                                                        |                             |               |         |               |            |            |  |
| Advanced Search Options     Search     Category     Any category     Agency   Any agency   Start Date     Image: Category   Any category   Any category   Agency   Any agency   Start Date   Image: Category   Any category   Agency   Any agency   Start Date   Image: Category   Any category   Agency   Agency   Start Date   End Date   Image: Coordinated Entry Program   Image: Coordinated Entry Program   Image: Transing Agency   Referral:   Community Queue   Image: Transing Adults [V2] with SCC local questions   Image: Transing Agency     Og/03/2020     Og/03/2020     Og/03/2020     Category     Og/03/2020     Og/03/2020     Og/03/2020     Og/03/2020     Og/03/2020     Og/03/2020     Og/03/2020     Og/03/2020     Og/03/2020 <td></td> <td></td> <td></td> <td></td> <td></td> <td></td> <td></td> <td></td>                                                                                                    |                                                                |                             |               |         |               |            |            |  |
| Search   Category Any category Agency Any agency Start Date                                                                                                    | Advanced Search Options                                        | Hide                        |               |         |               |            |            |  |
| Search     Category     Any category     Agency   Any agency   Start Date     Image: Clear     Search     Clear     Search     Clear     Search     Clear     Search     Clear     Search     Clear     Search     Clear     Search     Clear     Search     Clear     Search     Clear     Search     Clear     Search     Clear     Search     Clear     Search        Start Date   End Date <td></td> <td>- Hide - A</td> <td></td> <td></td> <td></td> <td></td> <td></td> <td></td>                                                                                                    |                                                                | - Hide - A                  |               |         |               |            |            |  |
| Category Any category A gency Any agency Start Date /_/ End Date /_/ Z   Type   Any type Any type   Assessments   Programs   Referrals   Services   Sunshine Coordinated Entry Program   [TRAINING] The Sunshine Agency   Referral: Community Queue   [TRAINING] The Sunshine Agency referral to Community Queue   VI-SPDAT Prescreen for Single Adults [V2] with SCC local questions   [TRAINING] The Sunshine Agency   03/03/2020                                                                                                    | Search                                                         |                             |               |         | <u>pt mtg</u> |            | <u>U U</u> |  |
| Type       Any type       Any type       Clear       SEARCH         Assessments       Programs       Start Date       End Date         Programs       Services       Start Date       End Date         Sunshine Coordinated Entry Program       03/04/2020       Active       Clear         Referral: Community Queue       Image: Community Queue       Image: Community Queue <td>Category Any category V Ag</td> <td>ency Any agency</td> <td>✓ Start Date</td> <td>e//_</td> <td>25 En</td> <td>nd Date/</td> <td>25</td> <td></td>                                                                                                    | Category Any category V Ag                                     | ency Any agency             | ✓ Start Date  | e//_    | 25 En         | nd Date/   | 25         |  |
| Programs<br>Referrals<br>Services       Start Date       End Date         Sunshine Coordinated Entry Program<br>[TRAINING] The Sunshine Agency       03/04/2020       Active         Referral: Community Queue<br>[TRAINING] The Sunshine Agency referral to Community Queue       Image: Community Queue       Image: Community Queue         VI-SPDAT Prescreen for Single Adults [V2] with SCC local questions<br>[TRAINING] The Sunshine Agency       03/03/2020       O3/03/2020                                                                                                    | Type Anv type Assessments                                      |                             |               |         |               | Clear      | SEARCH     |  |
| Services     Start Date     End Date       Sunshine Coordinated Entry Program<br>[TRAINING] The Sunshine Agency     03/04/2020     Active       Referral: Community Queue<br>[TRAINING] The Sunshine Agency referral to Community Queue     Image: Community Community Com                                                                                                    | Programs<br>Referrals                                          |                             |               |         |               |            |            |  |
| Sunshine Coordinated Entry Program       03/04/2020       Active         [TRAINING] The Sunshine Agency       Image: Community Queue       Image: Community Queue       Image: Community Queue         [TRAINING] The Sunshine Agency referral to Community Queue       Image: Community Queue       Image: Community Queue       Image: Community Queue         VI-SPDAT Prescreen for Single Adults [V2] with SCC local questions       03/03/2020       Image: Community Queue       Og/03/2020       Image: Community Queue                                                                                                    | Services                                                       |                             |               |         | Start Date    | End Date   |            |  |
| Referral: Community Queue       Image: Community Queue         [TRAINING] The Sunshine Agency referral to Community Queue       Image: Community Queue         VI-SPDAT Prescreen for Single Adults [V2] with SCC local questions       O3/03/2020         [TRAINING] The Sunshine Agency       Image: Community Queue                                                                                                    | Sunshine Coordinated Entry F<br>[TRAINING] The Sunshine Agency | rogram                      |               |         | 03/04/2020    | Active     |            |  |
| [TRAINING] The Sunshine Agency referral to Community Queue       03/03/2020         VI-SPDAT Prescreen for Single Adults [V2] with SCC local questions       03/03/2020         [TRAINING] The Sunshine Agency       03/03/2020                                                                                                    | Referral: Community Queue                                      |                             |               |         | 03/03/2020    | Pending    |            |  |
| VI-SPDAT Prescreen for Single Adults [V2] with SCC local questions 03/03/2020                                                                                                    | [TRAINING] The Sunshine Agency                                 | referral to Community Queue |               |         |               | 5          |            |  |
| [TRAINING] The Sunshine Agency                                                                                                    | VI-SPDAT Prescreen for Singl                                   | e Adults [V2] with SCC lo   | cal questions |         |               | 02/02/2020 | -          |  |
|                                                                                                    |                                                                |                             |               |         |               | 03/03/2020 |            |  |

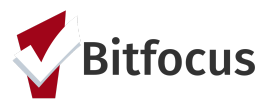

12) If the person does not have an assessment completed in the time frame, record a new assessment in the program. From the profile screen, click on programs (1) and open the program enrollment (2).

| Zeb<br>profil | a Cake<br>History <b>programs</b> services assessments notes files c | CONTACT LOCAT | ION      |            |
|---------------|----------------------------------------------------------------------|---------------|----------|------------|
| PROGR         | AM HISTORY                                                           |               |          |            |
| 0             | Program Name                                                         | Start Date    | End Date | Туре       |
|               | Sunshine Coordinated Entry Program<br>[TRAINING] The Sunshine Agency | 03/04/2020    | Active   | Individual |

13) Next, click on the Assessments Tab, complete the Coordinated Entry Assessment (VI-SPDAT/ VI-F-SPDAT/VI-Y-SPDAT) and save.

| PROGRAM: SUNSHINE COORDINATED ENTRY PROGRAM                        |                       |
|--------------------------------------------------------------------|-----------------------|
| Enrollment History Provide Services Assessments Notes Files Forms  | × Exit                |
| Assessments                                                        | LINK FROM ASSESSMENTS |
| Current Living Situation                                           | START                 |
| VI-F-SPDAT Prescreen for Families [V2] with SCC local questions    | START                 |
| VI-SPDAT Prescreen for Single Adults [V2] with SCC local questions | START                 |

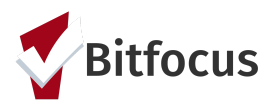

14) After completing the VI-SPDAT, review the client's score. Only clients who score 4 or higher on the VI-SPDAT, regardless of veteran status, should be referred to the queue toggle on the Community Housing Queue ONLY to refer them to the correct queue. Assessors should NEVER refer clients to the queue called Administration Only/CET.

| VI-SPDAT-V2 Score Summary            |    |          |   |
|--------------------------------------|----|----------|---|
| GENERAL                              | 0  |          |   |
| HISTORY OF HOUSING & HOMELESSNESS    | 0  | RISKS    | 3 |
| SOCIALIZATION & DAILY FUNCTION       | 3  | WELLNESS | 6 |
| VI-SPDAT-V2 PRE-SCREEN TOTAL         | 12 |          |   |
|                                      |    |          |   |
| Community Housing Queue              |    |          |   |
|                                      |    |          |   |
|                                      |    |          |   |
|                                      |    |          |   |
| REPER DIRECTLY TO COMMONITY QUEUE(S) |    |          |   |
|                                      |    |          |   |